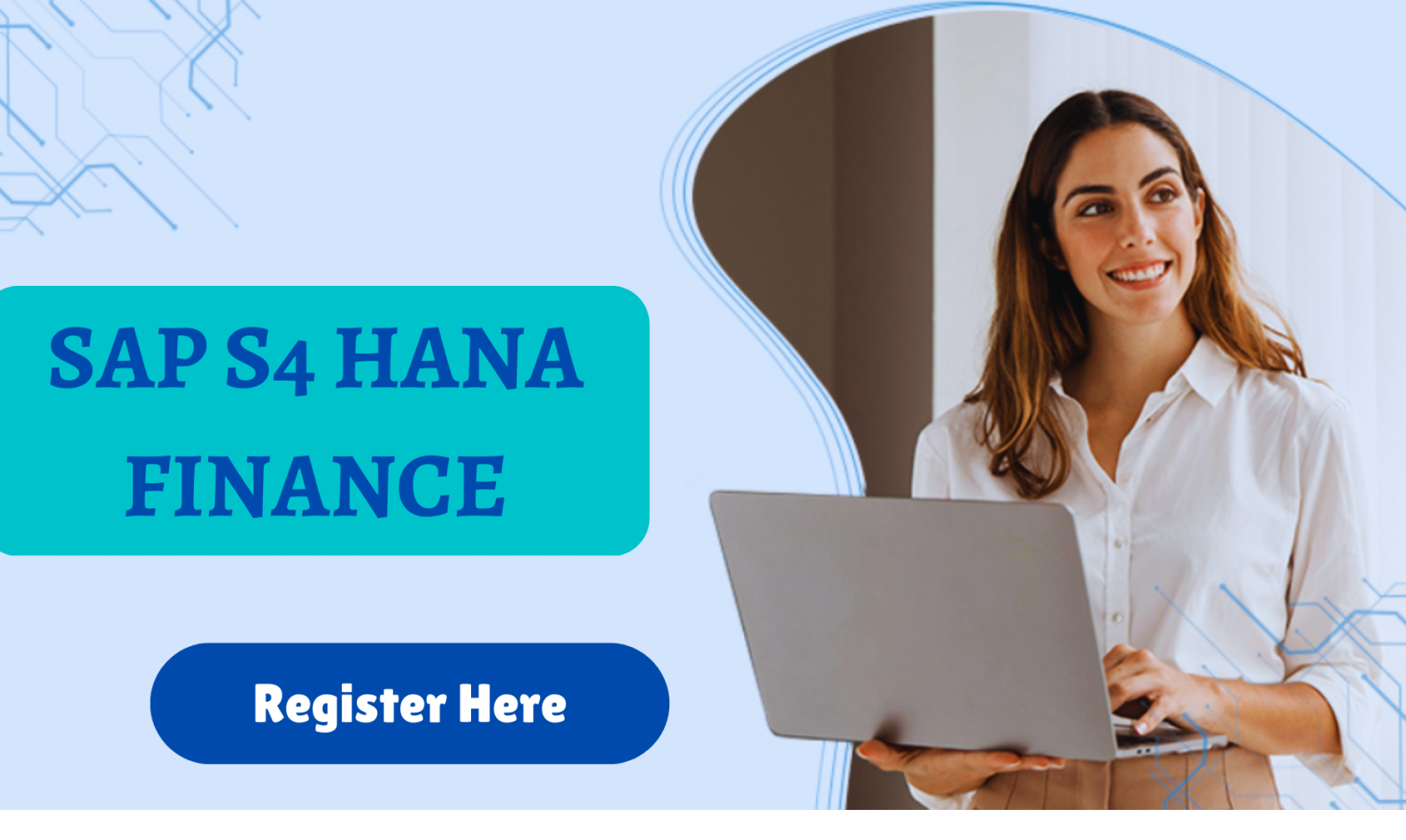

# SAP S4 Hana Finance

# **SAP FI-CO & Project Material**

SAP FICO (Financial Accounting & Controlling) Book

#### **Project implementation flow:**

Go live date: Date on which actual postings will be made in production server client

**Roll outs:** Activating the same customization in different locations. The above process is called end to end Implementation .

Implementation of new project from beginning to end ASAP Methodology: (Accelerated SAP Methodology)

#### Phase

- 1: Project preparation
- 2 : Business blue print
- 3 : Realization
- 4: Final preparation
- 5: Go live and support

#### **Clients:**

| Development sever           |                           |                          |
|-----------------------------|---------------------------|--------------------------|
| 1. Sand Box                 | 2.Configuration/Golden    | 3. Development           |
| client                      | Customization client      | Testing client           |
| 1.To test out configuration | 1.Recreate the            | 1. Testing of data unit  |
| Ideas and theories at       | customization option once | testing some<br>projects |
| Any time / configure the    | we satisfy in sand box    | They do integration      |
|                             |                           |                          |

| options available in   | 2. Transport request will | testing |
|------------------------|---------------------------|---------|
| system                 | be activated              |         |
| Eg: Bill discount      |                           |         |
| Transport request will |                           |         |
| not be activated       |                           |         |

# QUALITY ASSURANCE SERVER

# Q/A SERVER

| QUALITY ASSURANCE SERVER               |                                       |  |
|----------------------------------------|---------------------------------------|--|
| Q/A SERVER                             |                                       |  |
| 1. Q/A testing client                  | 1. Training client                    |  |
| A. Final testing user acceptance       | 2. give training to company employees |  |
| Testing (UAT)                          |                                       |  |
| B. Integration testing user acceptance |                                       |  |
| Testing to take the signature on the   |                                       |  |
| Document tested by company core        |                                       |  |
| Team members stating that the          |                                       |  |
| Documents are posted as per their      |                                       |  |
| Requirement and satisfied with         |                                       |  |
| Result.                                |                                       |  |
| PRODUCTION SERVER                      |                                       |  |
| < >CLIENT                              |                                       |  |
| TESTING ACTUAL DATA                    |                                       |  |
| SAP R/3 Architecture                   |                                       |  |
| R stands for real time processing      |                                       |  |
| 3 tire Architecture                    |                                       |  |
|                                        |                                       |  |

| 1. Presentation layer                 | F-02 document posting |
|---------------------------------------|-----------------------|
| 2. Application layer                  | SAP programs          |
| 3. Data case layer                    | Stored in data base   |
| SAP landscape: Arrangement of servers |                       |
| Development – production              |                       |
| Development – Quality – Production    |                       |

# ASAP METHODOLOGY:

# Phase 1: Project preparation:

Big bang implementation: Implementation of all modules at a time

**Phased implementation:** Implementation of some modules now once the system is set implement the balance modules afterwards.

Project steering committee : It consists of senior employees of consulting Company and SAP implementing company. They fix the roles and responsibilities of company core team members and consultants they meet at regular intervals, say every 15 day's. In each meeting they check whether the project implementation is taking place as per schedule or not they give solutions for the issues arise in the project. Resolve the differences among consultants and core team members.

**OSS:** OSS stands for online client support service When we purchase SAP package from SAP India, they give OSS user ID and password Through OSS, we can send to SAP Issues in the implementation when we send issues we have to give priority of the issue High/ Medium / Low. We can down load OAD patches (programs) through OSS Generally in live environment company project manager will be given authorization for OSS.

Solution Manager: Dedicated server

# Phase 2: Business Blue print: Testing cycle:

| Purchase cycle                | Sales Cycle                  |
|-------------------------------|------------------------------|
| (procure to pay p to p cycle) | (order to cash O to C cycle) |
| $\checkmark$                  | $\checkmark$                 |
| Purchase order creation       | sales order creation         |
| $\checkmark$                  | $\checkmark$                 |
| Goods Receipt                 | Delivery                     |
| $\checkmark$                  | $\checkmark$                 |
| Invoice verification          | Sales billing                |
| $\checkmark$                  | $\checkmark$                 |
| Payment to party              | Receipt from customer        |
| $\checkmark$                  | $\checkmark$                 |

#### **Release strategy:**

# In purchase SAP has given a release procedure it will work through work flow it is optional

| 1. If purchase order value is less than | To be release by manager purchases |
|-----------------------------------------|------------------------------------|
| 10000                                   |                                    |
| 2. If purchase order values is 10000    | To be released by GM purchases     |
| and above less than 100000              |                                    |
| 3. If purchase order values is 100000   | To be released by Director         |
| and above                               |                                    |

Once the purchase order is saved based on the value, it goes to the inbox of the authorised person till he releases we can not take goods receipt

#### Phase 3: Realization:

Inter face: Pay roll (Existing package Fox pro) SAPFi employee's salaries posting / wages/ PF transfer data from other packages to SAP package.

#### 28-7-2011

**Stress test:** We have asked the ABAPer to create a report. In the report we require company code.

F-02 -- keep the cursor on company code field press Fi select technical information button

Table BKPF direct table Field name : BUKRS

Go to table BKPF and take field

BUKRS BKPF—BUKRS

When we generate a report time it take will be less,

FS10N – keep the cursor on company code field press F1 select

technical information button Table SKC1C clustered table

Field name BUKRS

Go to table SKC1C and take field BUKRS

SKC1C - - BKPF - - BUKRS

When we generate a report time it takes will be more

# Phase 4: Final preparation:

# i)Cut off date:

A Company is working on tally to go live in SAP from 1st July 2011 decided to close the accounts in tally up to 30th June 2011 accounts will be closed in tally on 2-7-2011.

# ii)Cut over plan and cut over activities:

Planning data for actual transfer of balance and creation of masters in SAP production server data 5-7-2011

• GL Masters up loading

- Vendor Masters up loading
- Customer Masters up loading
- Asset Masters uploading
- Material Masters uploading
- Tax codes uploading
- GL Balances uploading
- Vendor open items uploading
- Customer open items uploading
- Asset acquisition cost and accumulated depreciation uploading
- Material quantities uploading
- To transport requests from development to production
- Giving no. Range interval for document types

**iii)Go live date:** Entering the actual data in SAP from 6-7-2011 transactions will be entered from 1st of July.

# Phase 5: Go Live and Support: Project creation in SAP

We can plan which activities are to be completed in SAP with dates and once we complete the activity the actual date will be updated the advantage is we can see what activities have been completed and what activities are pending

# Path: SPRO

From the menu bar Select **Go to -----> Project Management** Select create project button (F5) Project name : VSLFI Enter Title : VSL FI project **Plan data** Start : 1-7-2011 End : 30-9-2011

#### Actual data

Start: 1-7-2011 Save Select scope tab Select specify project scope by making manual Selection in reference IMG radio button Select specify scope button Select enterprise structure check box Select financial accounting check box Enter Select general project IMG button Ignore the warning message press enter € enter Select specify project scope by choosing application components and countries radio button Select include all countries in project scope radio button Select general project IMG button Ignore the messages press enter Save Select back arrow 2 times Select add to work list button Select project VSLFI check box Enter Double click on project VSLFI Select enterprise structure folder, Definition folder, Financial accounting folder Keep the cursor on define company Under Plan data Start: 27-7-2011 End: 27-7-2011 Save

#### Actual data:

Start: 28-7-2011 Select memo tab Fi consultant is on leave Save. Select IMG activity button – Define Company Ignore the message press enter Select new entries button Company : ZZZ

Company name : ZZZ Group, street : Ameerpet, P.O.Box: 500000 Save Create request Save request Select back arrow Status : 03 finished (end date automatically comes under actual data) Save.

#### To view the project analysis: Path: SPRO ----- > Project VSLFI

From the menu bar select **Go to -----> Project Analysis** Project : VSLFI Execute.

# One company code can have how many charts of accounts? Max 3 chart of accounts.

- Optional chart of accounts chart of accounts assigned to company code in the beginning.
- Group chart of accounts
- Country chart of accounts or Legacy chart of accounts

# Group chart of accounts:

In a group they have 3 company codes VSL/VCL/VIL each company code is following its own chart of accounts we want to compare or consolidated directly it is not possible by creating group chart of accounts it is possible

# i)Creation of group chart of accounts: (OB13)

Select new entries button Chart of accounts : VGP Description : Group chart of accounts for Videocon Maintain language : EN Length of GL account no. : 6 Save Press enter save in your request.

# ii)Assign group chart of accounts in operational chart of accounts: (OB13)

Select chart of accounts : VSL Select details button Group chart of accounts : VGP Save

#### iii)Define account group for group chart of accounts: (OBD4)

Select new entries button

| Chart of A/cs. | A/c Group | Name        | From Account | To Account |
|----------------|-----------|-------------|--------------|------------|
| VGP            | LIAB      | Liabilities | 200000       | 299999     |
| VGP            | ASST      | Assets      | 100000       | 199999     |
| VGP            | INCO      | Income      | 400000       | 499999     |
| VGP            | EXPD      | Expenditure | 300000       | 399999     |

Save, Enter

# iv)Define retained earnings account for group chart of account: (OB53)

Chart of account : VGP

Enter

P&L statement X Account : 200100 Save

Ignore the warning message press enter Press enter save in your request.

# v)Creation of GL accounts at chart of accounts level: (FSP0)

Path: Accounting ------ > Financial Accounting ------> General ledger ------ > Master records ------ > G/L Accounts ------> Individual processing ----------> In chart of accounts (FSP0) GL account : 200100 Chart of account : VGP From the menu bar select GL account -----> Create Account group : Liabilities Select balance sheet account radio button Short text : Surplus in Profit & Loss A/c G/L account long text : Surplus in Profit & Loss A/c Save G/L account : 200000 Select with template button GL account : 200100 Enter Change short text : Equity share capital G/L account long text : Equity share capital Save GL account : 100000 Select with template button GL account : 200100 Enter Account group : Assets Change short text : SBI CA a/c G/L account long text : SBI CA a/c

#### Save

## Country chart of accounts or Legacy chart of accounts:

# **Option 1:**

#### Country chart of accounts:

- In client 000 for India SAP has given chart of accounts called CAIN
- Assign country chart of accounts CAIN for company code VSL (OB62) – Assign for country chart of accounts column
- When we create an account for operational chart of accounts VSL in FS00 – for alternative account no field under control data tab enter equivalent number of CAIN

# **Option 2:**

# Legacy chart of accounts:

A company is going live in SAP earlier they have used in house FoxPro accounting package their account numbers are different. Initially users will be comfortable with their legacy account number. When we create an account for operational chart of accounts VSL in FS00 – for alternative account no. field under control data tab -enter equivalent number of Legacy chart of accounts.

# Assign group account number and Legacy account number in operational chart of accounts number (FS00)

GL A/c : 100000 (equity share capital) Co. Code : VSL From the menu bar select **GL account ----- > Change**. Group account number : 200000 Select control data tab Alternative account no. : 500000 Save

Ignore the warning message press enter GL account no : 200105 (SBI Current A/c) Co. Code : VSL From the menu bar select **GL account ------ > Change.** Group account number : 100000 Select control data tab Alternative account no. : 600000 Save Ignore the warning message press enter

#### To view account transactions: (FBL3N)

GL account no. : Blank From the menu bar select **Edit ------ > Dynamic selections** Double click on group account number Double click on Alternative account number Group account no : 200000 Select execute button Select back arrow Group account no : Blank Alternative account no. : 500000 Select execute button

# Why accounts are to be created at chart of accounts level and company Code level:

| Company code | VSL | VIL | VCL |
|--------------|-----|-----|-----|
|              | IN  | US  | UK  |

All company codes use same chart of accounts VSL Chart of accounts level data should be same Company code level data can be same or different

| Currency            | INR  | USD  | GBP  |
|---------------------|------|------|------|
| Field status groups | G001 | G001 | G001 |

How to transfer net profit or loss to different accounts or why we are using P/L statement a/c type X for retained earnings account.

The balance in 300000 a/c will go to an account assigned for X200105 SBI ca a/c P&L a/c Balance sheet select The balance in 200105 a/c will go to the same account as opening balance

#### Other countries:

A manufacturing company profit from manufacturing activity should go to one account profit from non operating activity should go to different account Operating profit = operating income – operating expenses Product sales – Raw material consumption Non operating profit = Non operating Income – Non operating Expenses Profit on sale of shares – Brokerage for sale of shares. P&L statement a/c type account no.

X 100100 operating profit Y 100101 Non operating profit 300000 sales account P&L a/c select P&L a/c type X Balance sheet a/c – 300110 (profit on sale of shares) P&L a/c select P&L a/c type Y Balance sheet a/c

# One company code can have how many currencies? Maximum 3 currencies

**1)Company code currency:** Currency given at the time of company code creation

2)Group currency: Company code VSL group is in Germany they want to see our result in EUR since group currency is in EUR3)Hard currency or Index based currency:

# i)Hard currency:

- Country specific second currency
- Used in countries with high inflation

# ii)Index based currency:

- Country specific fictitious currency
- Required for external reporting income countries with high inflation

# 1) Assign group currency for client:

Path: Tools ------> Administration -----> Administration -----> Client administration -----> Client maintenance (SCC4) From the menu bar select Table view -----> Display -> Change

Ignore the message press enter Select client 800

Select details button Std currency : EUR Save

# 2) Assign hard currency for country India:

Path: SPRO € SAP Net weaver -----> General settings ---------> Set countries ----------> Define countries In my SAP systems Select country IN Select details button Hard currency : USD Save Enter

3) Assign currencies to company code:

Path: SPRO ------ > Financial accounting (New) ----------- > Financial Accounting global settings (New) ------ > Ledgers ------ > Ledger ------ > Define currencies of leading ledger. Select new entries button Company code : VSL Enter

#### 2nd local currency

Currency type : 30 group currency (select) Exchange rate type : B Source currency : 2 (select) Transaction date type : 2

#### **3rd locl currency**

Currency type : 40 Hard currency Exchange rate type: B Source currency : 2 (select) Transaction date type : 2 Save Ignore the warning message press enter Save request

#### **END USER AREA**

1)Enter exchange rates in forex table (OB08)

Select new entries button Ex rate type : B Valid from : today's date From : INR Dir. Quo : 0.02 To : USD Ex rate type : B Valid from : today's date From : INR Dir. Quo : 0.0167 To : EUR Save Enter

#### 2)Posting of transaction: F-02

Document date & posting date : today's date Type : SA Company code : VSL Posting key 40 Account : 200105 Enter Amount : 100000 Business area : VSLH Text : Equity share capital receipt Pstky 50 Account : 100000 (equity share capital) Enter Amount : \* Business area : VSLH Text : + **Document ------ > Simulate** Select display currency button Select group currency radio button Enter Select display currency button Select hard currency radio button Enter

Save

We have created a GL account without selecting line item display we have posted entries how to activate line item display for the old transactions

Or

What is program for activating line item display for already posted transactions?

# 1)Creation of GL masters without selecting line item display (FS00)

2)Posting of transaction to a/c no 100001 (F-02)

3)Display account balance a/c no 100001 (FS10N)

# 4)GL master change and select line item display for a/c no 100001 (FS00)

GL account : 100001 Company code : VSL From the menu bar select **GL account ------ > Change** Select control data tab Select line item display check box Save Ignore the warning message press enter

# 5)Block GL account 100001 for posting before program (FS00)

GL account no : 100001 Company code : VSL Form the menu bar select **GL account ------ > Block** Select all check boxes Save

#### 6) Run program: RFSEPA01 (SE38)

Run program : RFSEPA01 Select execute button Company code : VSL GL account : 100001 Select execute button

# 7) Display account balance a/c 100001 (FS10N)

#### 8)Unblock GL account 100001 for postings FS00

GL account : 100001 Company code : VSL From the menu bar select **GL account ----- > Block** Deselect all check boxes Save

# How to activate open item management check box after posting to the account:

i)For old version up to 4.6C

• Use transaction code SE38 Run program RFSEPA02

#### ii)From 4.7 EE onwards

- Create a new account transfer the transactions from old account to new Account (F-02)
- Reverse all the transactions in the old account change message Control – SAP standard error we make it warning

# 1)Creation of GL master 100506 salary payable without selecting open item management check box (FS00) G/L A/c -- 100506

#### 2)Posting of transaction to a/c no 100506 -- (F-02)

Dr -- 400100 posting key 40 Cr -- 100506 posting key 50

# 3)Go to GL master 100506 select open item management check box FS00

GL account : 100506 Company code : VSL From the menu bar select **GL account ------ > Change** Select control data tab Select open item management check box Save Select long text exists button Message no: FH087

#### 4) Reverse the transactions (FB08)

# 5)Go to change message control make SAP standard error to warning

Path: SPRO -----> Controlling -----> General

#### Controlling -----> Change message control

Application area : FH Enter Select new entries button Message no. 190 User name : SAPUSER Online : W (warning) Batch input : W (warning) Save € Enter

# 6)Go to GL Master 100506 select open item management check box (FS00)

GL account : 100506 From the menu bar select **GL account ----- > Change** Select control data tab Select open item management check box Save Ignore the warning message press enter.

# AS IS DOCUMENT

This will be prepared by company core team members here he will specify what is the existing process and what is required from SAP

#### TO BE PROCESS DOCUMENT

This is called business blue print

This will be prepared by consultants.

This will be prepared after going through the as is process and after understanding the requirements of company core team members.

# **CUSTOMIZATION DOCUMENT**

This will be prepared by consultants Here he will specify what customization he has done for each business process This will be used as a reference for any process change after wards / upgradation / support

# END USER DOCUMENT

This will be prepared by company core team members this is a reference for users at the time of postings.

#### SAP USER MANUAL

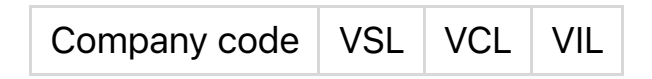

All company codes are using the same chart of accounts VSL for each and every expenditure items we will not create separate accounts Eq: 400100 salaries account 400110 staff welfare account We have to post incentives given to employees VSL will post to account no 400100 salaries VCL will post to account no 400110 staff welfare account Eg: 400105 Md remuneration A/c 400300 rent account We are paying Rent for MD accommodation VSL will post to 400105 MD remuneration VCL will post to 400300 Rent account Expenditure is not comparable account wise among company codes Use T/code: FS00 GL account : 400100 Company code : VSL From the menu bar select GL account ------ > Change

Select information (C/A) tab Select account assignment check box Select editor button Items to include:

i)City office salariesii)Factory staff salariesiii)Branch staff salariesiv)Incentives given to staff

Select back arrow Save GL account : 400300 Company code : VSL From the menu bar select GL account ----- > Change Select account assignment check box Select editor button Items to include:

i)City office rent
ii)Factory rent
iii)Branch office rent
iv)Godown rent
v)Rent free accommodation provide to employees

Select back arrow Save To view user manual: **Path: Accounting ------ > Financial Accounting ----- > General ledger ----- > Information system ----- > General ledger reports -----**----- > Master data ----------- > Account assignment manual ----- > Account

## assignment manual (S\_ALR\_ 87012330)

Chart of accounts : VSL Select execute button

# **TRANSPORT REQUEST: 2 Types of Transport Requests:**

1)Work bench transport request :-A)Cross client – available to all clients in the server
B)Client independent objects Eg: Check deposit variant (OT45)
2)Customizing Transport request:--A)Client level available only to this client
B)Client dependent objects Eg: SPRO Configuration

#### How to view Transport Request T/C SE09:---

Path: Tools € ABAP Work bench € Overview € Transport Organizer Enter Select customizing folder Select local change register folder Select Modifiable folder Select request number folder (our company) One request will have 2 parts:--

1) Transport request number

2)Customizing task number – this is part of transport request number Select customizing task sub folder Double click on assign company code to chart of accounts Select back arrow

#### To change the description of the request number

Double click on request number Select properties tab From the menu bar € request/task € display € change Change the short description: FI Basic settings for VSL Save Select back arrow

#### How to Make our request as default request

Keep the cursor on request number
From the menu bar € utilities € standard request € Set
We get a message our request number set as standard request Up to
11.08.2011

#### To change the dates keep the cursor on the request number

From the menu bar € utilities € standard request € validity period Change the date to 08.08.2011 Save

#### How to reset default request

Keep the cursor on request number From the menu bar € utilities € standard request € reset

# How transportation takes place

In development sever – FI consultant job:--Keep the cursor on customizing task sub folder Select release directly button Keep the cursor on Request number Select release directly button

#### In development server – FI consultant job:

Development client Quality client Transport client Development client Transport client

# In Production server—Basis consultant job (STMS)

Path: Tools € Administration € Transports € Transport management System Use T/C STMS \_ IMPORT Keep the cursor on the request number symbol Select Import request button

# How to activate request screen :-- (SCC4)

Path:Tools € Administration € Administration € Client administration -€ Client maintenance From the menu bar € Table view € Display € Change Ignore the message enter Select client – 800 Select details Select automatic recording of changes radio button Save

#### SAP TABLES:

#### 1. How to view Table name and field name use T/C F-02

Keep the cursor on Company Code

# Press F1

Select technical information button Table Name BKPF Field name BUKRS Company code field (BUKRS) is stored in BKPF Table

# 2. FI TABLES

- In BKPF Table:-- Header data will be stored
- In BSEG Table:-- segment data ( item data ) will be stored

- In SKB1 : GL master (Company code) data will be stored
- In LFA1 : Vendor master data will be stored
- In KNA1 : Customer master data will be stored

#### 3.To view what fields are stored in BKPF Table

Path: Tools € ABAP work bench € Development € ABAP Dictionary T/C SE11 Select data base table radio button Database Table name BKPF Select display button

#### 4.To view data posted in BKPF Table for our company code

Select contents button Company Code VSL Select Execute button Select Back arrow 3 times Change the data base table to BSEG Select display button Select back arrow Data base Table TSTCT Select display button Select contents button Language EN Maximum Number of hits 100000 Select execute button

# **TYPES OF TABLES : 3 TYPES OF TABLES**

#### 1.Transparent Table:

- Same structure in ABAP dictionary and data base table
- Table that stored data directly

#### 2.Cluster Table :

- Logical tables to assign a table cluster when defined
- This will be used to store control data

#### 3.Pooled Table:

- Logical table to assign a table pool when defined
- This will be used to store control data

#### **TERMS USED IN PROJECT**

#### 1..Business Process Re-engineering (BPR) :

- SAP suggests before going for ERP go for BPR
- Big Companies will go for BPR separate consultants for BPR
- BPR consultants will study the existing organization

#### process and Give solutions for:

- Streamlining the business process
- To optimize business process
- Strict controls can be enforced and monitored
- Best practices to follow
- Time and cost saving as a result of eliminated redundant tasks

Eg: Stores Department after material receipt – Invoice verified by stores Person – regarding delivery terms They send bill to accounts – accounts person also will verify regarding Payment terms.

# SOLUTION:

Keep Accounts person in stores verify invoice for delivery terms and Payment terms - report to accounts manager

# Difference between Upgrade project and end to end project:

1.Upgrade project is a project where already SAP is in place 2.Only version change from lower version to higher versions

Eg: 4.7 EE version to ECC 6 End to end project is a project where SAP is implemented for first time.

#### **TYPES OF TESTING**

**1.Integration Testing:** This test makes sure that organization business process working together with other business processes.

**2.Functional Testing:** This test makes sure that configuration data working as per specifications

**3.Unit Testing :** This test makes sure that individual part of the program are working properly

Eg:ABAPER is creating a Report – The report data is not coming each and every line of the program he does the debugging In short dump  $\in$  BSEG  $\in$  GSBER line 40

**4.Regression Testing:** This test makes sure that any new code added to the program does not have adverse impact on the already existing functionality.

Eg: For SAP programs SAP has given Hooks -- we can attach our program to SAP program. It is called user exists (Functional enhancements)

# VALIDATIONS

Checking at the time of entry Requirement: Company code VSL is having 2 business area – Hyderabad, Bangalore. Separate document numbers for Hyderabad and Bangalore

| Document Type         | SA           | SB                     |
|-----------------------|--------------|------------------------|
|                       | $\checkmark$ | $\checkmark$           |
| Number Range          | 01           | 02                     |
|                       | $\checkmark$ | $\checkmark$           |
| Number Range Interval | 1 - 100000   | <u>100001 - 200000</u> |

Hyderabad User should not use document type SB and post Bangalore User should not use document type SA and post We can give a validation rule stating that if Hyderabad business area Person posts with SB give error/warning/information/cancel. If Bangalore business area person posts with SA give error/warning/

Information/cancel

It can be activated at Header level/line item level/after completing The document.

# 1...Maintain Validation: T/C GBB0

Path: SPRO € Financial Accounting € Special purpose Ledger € Tools € Maintain validation/Substitution/Rules € Maintain validation Select Financial accounting folder Keep the cursor on line item folder Select validation button Validation name : VSLBA/ BA checking Save Keep the cursor on VSLBA folder Select Step button Validation step : 001/ Hyderabad business area checking Keep the cursor on prerequisite folder Double click on accounting document header Double click on document type Select = (equal to) button Select constant button Document type SA Enter Keep the cursor on check folder Double click on accounting document segment Double click on business area Select = (equal to ) button Select constant button **Business Area VSLH** Enter Keep the cursor on message folder Select maintain messages button Select next free number button Select individual maintenance button Description: Document type SA to use Business Area VSLH (033) Save Select back arrow Message type : E (error) Message Number 033 (select) Under message variables For 1.BKPF – BLART (document type) For 2.BSEG – GSBER (Business Area) Save Keep the cursor on VSLBA folder Select step button Validation step: 002/ Bangalore business area checking Keep the cursor on prerequisite folder Double click on accounting document header Double click on document type Select = (equal to ) button Select constant button

Document type SB

Enter

Keep the cursor on check folder

Double click on accounting document segment

Double click on business area

Select = (equal to ) button

Select constant button

**Business Area VSLB** 

Enter

Keep the cursor on message folder

Select maintain messages button

Select next free number button

Select individual maintenance button

Description: Document type SB to use Business Area VSLB(O34)

Save

Select back arrow

Message type : E (error)

Message Number 034 (select)

Under message variables

For 1.BKPF – BLART (document type)

For 2.BSEG – GSBER (Business Area)

Save

# 2. Define validations for posting T/C OB28

Path: SPRO € Financial accounting € Financial accounting global Settings € document € Line item € Define validations for posting Select New entries button Company Code VSL Call up point : 2 (Line Item) (select) (000) Validation : VSLBA (Business Area checking) Activation level : 1 (active) Save Enter

#### **END USER AREA:**

# 1.Posting of transaction with SA for Bangalore business area T/C F-02

Document date: 8.8.2011 Type SA Company Code VSL Posting key 40 A/c 200105 Enter Amount : 50000/-Business area VSLB Text : Equity Share capital receipt Posting key 50 A/c 100000 Enter It gives error message document type SA to use Business area VSLH

#### SUBSTITUTION

Replace the field with some text/value:-- Requirement

1.. An existing Company is going for SAP – we have to upload the balances In SAP.

| Cash account Debit (Balance uploading) | 200000.00 |
|----------------------------------------|-----------|
| SBI Current A/c Debit ( Do)            | 300000.00 |
| To SBI Rupee Loan ( Do)                | 250000.00 |
| To Equity Share Capital ( Do)          | 250000.00 |

We make text field optional - we create a substitution rule - for text

field Business area and Business place

2. In TDS we have Business area and Business place. If we use Business area – VSLH – replace business place field with VSLF

#### 1.Maintain substitution :-- T/C GGB1

Path: SPRO € Financial Accounting € Special purpose Ledger € Tools € Maintain validation/Substitution/Rules € Maintain substitution Select Financial accounting folder Keep the cursor on line item folder Select substitution button Substitution : VSL1 Description: Text field substitution Save Keep the cursor on VSL1 folder Select Step button Select BSEG – SGTXT check box Enter Select constant value radio button Enter Step(001) : Text substitution Keep te cursor on prerequisite folder Double click on accounting document header Double click on company code Select = (equal to ) button Select constant button Company code: VSL Enter Keep the cursor on substitutions folder For text -- constant value / Balances take over Save

# 2. Define Substitution in accounting documents: T/C OBBH

Path: SPRO € Financial accounting € Financial accounting global Settings € document € Line item € Define substitution in accounting Documents Select New entries button Company code : VSL Call up point : 002 (Line Item) (select) Substitutions : VSL1 Activation level : 1 (active) Save Enter

# 3.To make text field and value date field optional for field status group G001 and G005:-- T/C OBC4

#### 4.Posting of transaction :-- T/C F-02

Document date: 9.8.2011 Type : SA Company Code: VSL Currency : INR Select Fast data entry button

| Posting key | Account | Amount | Business Area |
|-------------|---------|--------|---------------|
| 40          | 200100  | 150000 | VSLH          |
| 40          | 200120  | 50000  | VSLH          |
| 50          | 100000  | 100000 | VSLH          |
| 50          | 100300  | 100000 | VSLH          |

Save

(We have to deactivate after completion of practice)

#### **ISSUES IN IMPLEMENTATION (GAPS):**

1.It s called GAPS

2.Before going live in production server all issues should be resolved Ways to resolve issues:--

1.ABAP Programs

2.Write to SAP the issue

3.Work Arounds (indirect method) (Reversal of reverse document)

4.User Exits (Functional Enhancement)

For some programs SAP has given hooks – our Abaper can write a Program and attach to SAP program.

#### 1.Work list creation for getting cash and bank balances

Path: Accounting € Financial accounting € General Ledger € Environment € Current settings €Maintain work list for display balances T/C OB55 or S\_ALR\_87005056 Double click on object SAKNR – GL Accounts Select create button Work list : VSL Banks Name VSL cash and bank balances Enter Values 200100, 200101, 200105, 200130, 200131, 200132 Save

#### 2.To view account balances FS10N

Select activate work list button
GL accounts work list VSL Banks Company Code or values ; VSL Fiscal year : 2011 Select execute button Double click on cumulative balance

### **REVERSAL OF REVERSED DOCUMENTS: --**

Option – 1:--Use T/C – FBR2 – post with reference Option - 2:-- As per SAP standard error make it to warning and reverse Use T/C FB08 – Reversal Give the document number which is to be reversed Company Code : VSL Fiscal Year : 2011 Reversal reason – 01 Save It gives a error message document was already reversed Double click on error message – Message Number F5361 Path for changing Message Control Path: SPRO € Controlling € general controlling € change message Control T/C OBA5 Application Area – F5 Enter Select new entries button Message number : 361 **User name : SAPUSER** Online : W (warning) Batch input : W (warning) Save Enter

### Use T/C FB08

Document number – 19

Company code : VSL Fiscal Year : 2011 Reversal reason : 01 Save Ignore the warning message enter

### Cash payments in excess of Rs.20000 10.08.2011 Freight payment

| Freight A/c Debt | 36000.00 |
|------------------|----------|
| To cash A/c      | 36000.00 |

### We get a list of payments in excess of 20000 by way of cash

#### 09.08.2011

| Vendor Special GL(A) Dr | 19000.00 |
|-------------------------|----------|
| To cash A/c             | 19000.00 |

### 10.08.2011 Reversal of Freight payment

| Cash A/c Dr    | 36000.00 |
|----------------|----------|
| To Freight A/c | 36000.00 |

### 10.08.2011 Posting of transaction

| Freight A/c Dr           | 36000.00         |
|--------------------------|------------------|
| To cash                  | 17000.00         |
| To vendor special GL (A) | 19000.00 cleared |

UseT/C FBL3N

GL account : 200100 cash account

Company code VSL

From Menu € Edit € Dynamic selections

Double click on debit /credit indicator Double click on amount in local currency For debit /credit indicator : select H (credit) For amount in local currency: select multiple selection button/right arrow Select maintain selection options button Select > (greater than or equal to symbol) Single value : 20000 Select copy button From Menu € Goto € Variants € Save as variant Variant name : VSL Meaning Cash payments in excess of 20000/-Save Use T/C FBL3N Select get variant button Select variant VSL Select execute button

### Bills sent for collection tracking or noted Items

1.VSL has made sale to a customer on 13.07.20112.Terms of payment 30 days redit3.They give the bill to their Bank for collection on 10.08.2011. Bank will collect from customer and credit to VSL current A/c.4.We want to track which bill is given to which bank and due date of the of the bill OR.

### Noted item – noted item means one line item

It will not update the Records It is only for information/Reporting purpose

### NOTED ITEMS:--

Letter of Credit (LC) opened with our bank for a vendor. OR Bank guarantee (BG) given to APSEB

### Steps:

### 1. Creation of GL Master :-- Bills sent for collection – Current Assets

Loans and advances T/C FS00

GL a/c No. 200112 Company code VSL Select with template button GL a/c 200110 sundry debtors Company code VSL Enter Change short text and long text to bills sent for collection Save

### 2.Link between sundry debtors and bills sent for collection T/C OBXY

Path: SPRO € Financial accounting € Accounts Receivables/payables € Business transactions € Postings with alternative reconciliation account € Other Special GL transactions € Define alternative Reconciliation account for customers Select create button A/c Type : D Special GL indicator 7 Name : B/C Description: Bills sent for collection Enter Select noted items check box Save Enter Select accounts button Chart of accounts VSL Enter Reconciliation account 200110 Special GL Account 200112 Save Enter

### 3.Sales Invoice posting with 13.07.2011 date T/C F- 22

Payment terms NT 30 – 30 days credit

### 4.Path for Bills sent for collection Entry T/C F-49

Path: Accounting € Financial accounting € Accounts receivable € Document Entry € Other € Noted items Doct.dt. 10.08.2011 Type DA Company code VSL Reference : 3456 **Special GL Indicator 7** A/c 3000601 (customer a/c) **Business area VSLH** Amount 100000 Due 12.08.2011 Assignment SBI Text bills sent for collection Save Ignore message press enter Menu € Document € display We can see only one line item - There is no Debit/Credit

### 5.To view bills sent for collection Report T/C S\_ALR\_87012173

Path: Accounting € Financial accounting € Accounts receivable € Information system € Reports for Accounts receivable accounting € Customers: Items € List of customer open items for printing Company code VSL Select Noted Items Check box Execute

### 6.Reversal of noted item: FB08

Doct.No. 600004 Company code VSL Fiscal year 2011 Reversal Reason 01 Save

#### SUPPORT ISSUES

Issues in support is called tickets

1.After implementation, Company has given for support also to the same consulting company.

2.Support services will be performed from consulting company's place

3. There will be a support group consists of functional consultants and technical consultants

4. The company's core team member will send issue to support group

In the issue he has to specify priority of the issue

a) High b) Medium c) Low

5.Billing also based on issues solved and based on priority of the

issue

6.Once the issue is received by support group, they send an Initial Response (IR)

7.After issue is solved they will inform to Company core team member and after testing by company core team member it will be transported to production server client.

8.The consultant has to specify how many hours he has taken to solve the issue.

### How to make reference field required for document type KR – Vendor Invoice T/C OBA7

Select KR – Vendor Invoice Select details Select Reference number check box Save Enter

### Posting of purchase Invoice T/C F-43

Here we must and should give reference number otherwise it won't Accept to finish the transaction.

### To open periods differently for Vendors and Customers

Eg: Sales Tax Returns for June - to file on or before 20th of July Profitability for June is not finalised up to 30th of July.

If we open June periods after 20th of July – someone posts for Vendors And Customers sales tax data will change. Every month we can't file Revised return.

For Vendor and customer – open periods from July to August for GL

A/c Open periods from June to August.

### Use T/C OB52

Select position button

Enter For variant VSL From period 3 Year 2011 To period 12 Year 2011 Save Enter

Select variant VSL Select copy as button Change the account type K From account 100501 sundry creditors RM To account 100501 From period 4 Enter Save

### Posting of purchase invoice T/C F-43

Doct. Dt:11.06.2011 Postg.dt. 11.06.2011 Type : KR Company Code VSL Posting key : 31 Account : 400201 Enter Error period 003/2011 is not open for A/c type K for GL account (If we give posting key 40 – It will accept) Business area trial balance not matching Debit SBI Current A/c 200000 VSLH Credit Equity Share Capital 200000 VSLB Save

Trial Balance Business area wise will not match. We have to run the Business Area clearing.: Automatic entry:

| Business Area clearing debit | 200000.00 VSLB |
|------------------------------|----------------|
| To Business area clearing    | 200000.00 VSLH |

### Manual entry: in Hyderabad books

| Hyderabad account debit           | 200000.00 |
|-----------------------------------|-----------|
| To Business area clearing account | 200000.00 |

### In Bangalore Books:

| Business Area clearing debit | 200000.00 |
|------------------------------|-----------|
| To Bangalore Account         | 200000.00 |

### 1.Creation of GL Masters – Business Area clearing – Current Assets, Loans And Advances T/C FS00

GL A/c 200140 Company Code VSL Select with template button GL A/c 200120 Company Code VSL Enter Change short text and long text to Business area clearing Select create/bank/interest Tab Field status group G067 Save

### 2. Define Accounts for subsequent adjustment:-

Path : SPRO € Financial Accounting € GL Accounting € Business Transactions -€ Closing € Reclassify € Define accounts for subsequent adjustment Double click on clearing A/c Chart of accounts VSL Enter A/C 200140 Save Enter

### 3.Posting of Transaction T/C F-02

Doct.dt.12.08.2011 Type SA **Company Code VSL** Posting key 40 A/C 200105 (SBI current account) Enter Amount : 200000 **Business Area : VSLH** Text : Equity share capital receipt Posting key: 50 A/c: 100000 (Equity share capital) Enter Amount \* **Business Area VSLB** Text + Document € Simulate € Save

### 4.Calculate Balance Sheet adjustment account: T/C F.5D

Path: Accounting € Financial Accounting € General Ledger € Period processing € Closing € Reclassify € Balance Sheet adjustment € Calculate Company code VSL Execute

### 5.Post Balance Sheet adjustment T/C F.5E

Path: Accounting € Financial Accounting € General Ledger € Period processing € Closing € Reclassify € Balance Sheet adjustment € Post Balance Sheet adjustment Company code VSL Key date: 31.08.2011 (month ending date) Select generate postings check box Document type SA Select log at line item level check box Select log of distributed documents check box Execute Ignore the message press enter Issue: We have vendor Mr.x – He is also a customer – In APP we have to clear vendor and customer receivables and issue check for the next amount. Vendor payable 200000 Customer Receivable 50000 To adjust in APP and issue check only for 150000 T/C XD02 (Customer change) Customer 3000601 **Company Code VSL** Enter Select Company code data button Select payment transactions tab Select clearing with vendor check box

Save Ignore the message press enter Change in reconciliation A/c for vendor/customer master:--Vendor 4000201 ABC India Itd – Assigned 100501 Sundry Creditors RM Instead of assigning 100503 Sundry creditor stores by mistake we have assigned 100501 Sundry creditors Raw material.

### 3Scenarios:--

1.Wrong account assignment in vendor master – No postings in vendor master A/c Use T/C – XK02 – change Vendor – change reconciliation A/c from 100501 to 100503 save.

2.Wrong A/c assignment in Vendor Master – payables are there in Vendor master A/c Use T/C – XK02 – Change vendor – change Reconciliation A/c from 100501 to 100503 save.

For old purchase payments – It takes 100501 – Sundry Creditors Raw material- 100501 Sundry creditors Raw material will be zero. For new purchases it takes – 100503 – Sundry creditors stores

3.Wrong A/c assignment in vendor master – payables are there in vendor A/c The balance is carried forward to next year (we have not made payment for old Purchases – It will be shown under Sundry Creditors Raw material

a)Use T/C – XK02 – Change vendor – change reconciliation A/c from 100501 to 100503 save.

b)Create 2 accounts: 100503 – Sundry Creditors Stores (Reconciliation A/c) 100504 – Sundry Creditors Stores provisional (Non reconciliation A/c)

c)Link between Sundry Creditors Raw material and Sundry Creditors Stores

Provisional 100501 – Sundry Creditors Raw material 100504 Sundry Creditors Stores Provisional

d)In the year end reconciliation A/c Run: Balance in Sundry Creditors Raw Material account on 31.03.2012 will go to 100504 Sundry Creditors Stores Provisional.

e)In the Balance Sheet presentation on 31.03.2012 Sundry Creditors stores = Sundry Creditors stores + Sundry Creditors stores Provl.

f)Automatic reversal of (d) entry on 01.04.2012

g)When we make payment in the next year for the old purchase. It debits 100501 Sundry Creditors Raw Material – Sundry Creditors Raw Material will be zero.

### g)STEPS:

### 1.Creation of 2 GL Masters T/C FS00

A)Sundry Creditors Stores B)Sundry Creditors Stores Provisional GL A/c 100503 Company Code VSL Select with template button GL A/c 100501 Company Code VSL Enter Change short text and long text to Sundry Creditors Stores Save GL A/c 100504 Company Code VSL Select with template button GL A/c 100501 Company Code VSL Enter Change short text and long text to Sundry Creditors Stores Provisional Select Control data Tab Reconciliation A/c for A/c type blank Save

### 2. Define screen layout per activity (Vendors):

Path: SPRO € Financial Accounting € Accounts Receivable and Accounts payable € Vendor Accounts € Master data € Preparations for creating Vendor Master data € Define screen layout per activity (Vendors) Double click on change vendor (accounting) Double click on Company code data Double click on Account Management Reconciliation A/c – Optional entry radio button Save Enter Select back arrow Double click on change vendor (centrally) Double click on Company code data **Double click on Account Management** Reconciliation A/c – Optional entry radio button Save

### **3.Change Reconciliation Account in Vendor Master XK02**

Vendor 4000201 Company Code VSL Select accounting information check box under Company code data Enter Reconciliation A/c 100503 (Sundry Creditors Stores) Save & Enter to ignore the message

### 4.Define adjustment accounts for changed reconciliation A/c T/C OBBW

Path: SPRO € Financial Accounting € General Ledger Accounting € Business Transactions € Closing € Reclassify € Transfer and sort receivables and payables € Define adjustment accounts for changed reconciliation accounts Chart of Accounts VSL Enter Reconciliation A/c 100501 Adjustment A/c 100504 Save & Enter

### 5.Sorting/Reclassification T/C FAGLF101

Path : Accounting € Financial Accounting € Accounts payable €
Period processing
-€ Closing € Reclassify € Sorting/Reclassification (New)

### **UPGRADATION STEPS**

It means version change – upgrading from old version to new version – SAP support Will not be available for old versions after some period – Companies will have to Go for up gradation within the specific period.

### 2 STAGES:

### 1st Stage: Technical Upgrade:--

This is mandatory. Basis person plays an important role – he transfers data and ABAP reports from old version to New version. Functional consultant role:--

- SAP releases delta in that it shows what changes have been made from old Version to new version Go through the delta.
- Tally A/c Balances with old version balances.
- Tax Codes are working properly in new version.
- Number of ABAP Reports will not work in new version due to tables change by SAP Run the Report and ask the Abaper to change table in new version ABAP Programs .
- Activate depreciation keys from migration status to active status.
- In ECC6 for depreciation posting document type AF for number range Interval deselect external check box.

### **Functional Upgrade:**

This is optional Customizing new features given in the new version

- New General Ledger
- Online Reconciliation Ledger
- Document splitting
- Segments creation
- Foreign currency balances revaluation valuation area wise.

### DATA TAKEOVER

- Master Uploading -- 1st stage
- Balances uploading 2nd stage I)

### Master Uploading:--

- G/L Masters T/C FS00
- Vendor Masters T/C XK01
- Customer Master T/C XD01
- Asset Master T/C AS01
- Material Master T/C MM01

Create an Excel File and note down the values to be loaded --Convert the file to Text File € Upload to SAP

- Legacy System Migration Work Bench (LSMW)
- Batch Data Communication (BDC)
- Extended Computer Aided Testing TooL (ECATT)
- LSMW:--- for uploading masters -- Functional Consultant Job
- BDC:--- Require Programming Knowledge ABAPER Job
- Testing of Data

### LSMW STEPS:

1. Open new Excel File and note down the values to be uploaded. Also Open SAP FS00

| GL.A/c.No | С | o.Code   | A/c.g | roup | P/L<br>A/c |   | B/S          | 6 A/c | Sh.Te         | xt | Long<br>Text |
|-----------|---|----------|-------|------|------------|---|--------------|-------|---------------|----|--------------|
| 100310    | V | 'SL      | SCLM  | ١    |            |   | $\checkmark$ |       | IDBI<br>Loan  |    | IDBI<br>Loan |
| 200106    | V | 'SL      | CAS   | Г    |            |   | $\checkmark$ |       | SBH<br>A/c.   |    | SBH<br>A/c.  |
| 300001    | V | 'SL      | SALE  |      |            |   |              |       | Sales<br>Trd. |    | Sales<br>Trd |
| 400101    | V | 'SL      | PRSN  | ١    |            |   |              |       | Wage<br>A/c   | •  | Wage<br>A/c  |
|           |   | Bal.in L | .ocal | Line | item       | S | ort          | Field |               | Re | levant to    |

| A/c.Currency | Currency | Display      | Key | status<br>Group | Cash flow |
|--------------|----------|--------------|-----|-----------------|-----------|
| INR          |          | $\checkmark$ | 001 | G005            |           |
| INR          |          | $\checkmark$ | 001 | G005            |           |
| INR          |          | $\checkmark$ | 001 | G001            |           |
| INR          |          | $\checkmark$ | 001 | G001            |           |

1) Remove Column Headings

2)No Gap should be there in between rows

3)We have to delete the other sheets except we are using

4)Select the sheet press right click on mouse Select format cells Select text Select O.k button

5)From Menu € File € Save As File name VSLTEXT Save as type text (Tab delimited) Select save button Select no button Select cancel button From Menu € File € Close € Select no button

2) Open a new excel file and note down the technical name of each field. It should be in the same order of point No.1. Also open SAP FS00

| SI.No. | Component | Data Type | Length |
|--------|-----------|-----------|--------|
| 1      | SAKNR     | С         | 10     |
| 2      | BUKRS     | С         | 4      |
| 3      | KTOKS     | С         | 4      |
| 4      | XPLACCT   | С         | 1      |
|        |           |           |        |

| 5  | XBILK    | С | 1  |
|----|----------|---|----|
| 6  | TXT20-ML | С | 20 |
| 7  | TXT50-ML | С | 50 |
| 8  | WAERS    | С | 5  |
| 9  | XSALH    | С | 1  |
| 10 | XKRES    | С | 1  |
| 11 | ZUAWA    | С | 3  |
| 12 | FSTAG    | С | 4  |
| 13 | XGKON    | С | 1  |

1)Keep the cursor on G/L A/c No. in FS00

- Press F1 Select Technical information button
- Double click on Field name SAKNR
- Copy component SAKNR i.e. G/L A/c No.in Excel component column

2)Copy component BUKRS i.e. Company code in Excel component Column.

3)Select Back arrow in SAP FS00

- Keep Cursor on A/c Group
- press F1
- Select Technical information button
- Double click on Field name KTOKS
- Copy component KTOKS i.e.G/L A/c Group in excel component column

4)Copy component XPLACCT i.e. P/L statement a/c in excel component Column.

5)Copy component XBILK i.e. whether it is a balance sheet A/c in

excel Component column

6)Copy Component TXT20 - ML i.e. short text in excel component column

7)Copy component TXT50 - ML i.e. long text in excel component column

8)Select back arrow in SAP FS00.

- Keep the cursor on A/c currency
- Press F1.
- Select Technical information button.
- Double click on Field name WAERS.
- Copy component WAERS i.e. A/c currency in excel component column

9)Copy Component XSALH i.e. only balances in local currency in excel Component column.

10)Copy component XKRES i.e Line item display in excel component column

11)Copy ZUAWA i.e. Sort Key in excel component column

12)Copy FSTAG i.e. field status group in excel component column

13)Copy XGKON i.e. Relevant to cash flow in excel component column Save as an excel file

### 3) Use T/C LSMW in SAP.

Ignore message press enter Project : VSL Sub project : FI (FI Area)

Object : GL (GL Masters uploading) Select create entry button Project : VSL **Description: : VSL Project** Enter **Project : VSL** Sub project : FI **Description : FI Area** Enter **Project : VSL** Sub project : FI (FI Area) **Description : FI Area Object : GL** Name : GL masters uploading Enter Select continue button Always It should be in double click is equals to change mode (Double click = change) click on that Select execute button Select Batch input recording radio button From the menu € Goto € Recordings over view Select Create recording button **Recording: VSLGL Description : GL Recording Owner: SAPUSER** Enter T/C FS00 Enter GL A/c 200107 Co.Code VSL From Menu € GL A/c € Create A/c Group – Current Assets loans and advances

Select Balance sheet A/c radio button Short text and long text ICICI current Account Select Control data tab Select Only balances in local currency check box Select Line Item display check box Sort Key : 001 Select Create/Bank/Interest Tab Field status group : G005 Select Relevant to cash flow check box Save Keep the cursor on FS00 Select default all button Save Select back arrow 2 times Recording VSLGL Save Select back arrow Select execute button Select create a structure button Source structure VSLSTR **Description: VSLGL Structure** Enter Save Select back arrow Select execute button Keep the cursor on VSLSTR Select Table Maintenance button Copy excel component column to SAP field name column Copy excel data type column to SAP type column Copy excel length column to SAP length column Save Select back arrow

Save Select back arrow Execute Save Select back arrow Execute Keep the cursor on VSLGL From Menu € Extras € Auto Field mapping Enter Go on select accept proposal button Till we get the message Auto Field mapping complete Enter Save Select back arrow Skip maintain field values, Translations, user – defined routines Select specify files radio button Execute Keep the cursor on the PC (Front end) Select Add entry button File : VSLTEXT (select) Name : GL Masters uploading Select Tabulator radio button Enter Save Select back arrow Select execute button Save Select back arrow Select execute button once again execute button Select back arrow 2 times Skip display read data Select convert data radio button

Select execute button once again execute button Select back arrow 2 times Skip display converted data Select create batch in put session radio button Select execute button once again execute button We get a message 1 batch in put folder with 4 transactions created Enter Select execute button Select execute button Select session Name GL Select process button Select display errors only radio button Select process button We get a message processing of batch in put session completed Select Exit batch input button

### 4) To view the Accounts created FS00

Select Drop down button beside GL A/c No.

Enter

Sundry Creditors -- Reconciliation A/c – Vendors K

Sundry Debtors -- Reconciliation A/c - Customers D

Assets – plant & machinery -- Reconciliation A/c A

### Balances uploading:--

### If the company is going live from 1.4.2011

A Take only Balance sheet account balances as on 31.03.2011
B In case of vendors and customers – Take all open items as on 31.3.2011

### If the company is going live in the middle of the year say from

### 1.8.2011

A Take profit and loss account balances and Balance sheet account Balances as on 31.07.2011
B In case of vendors and customers – Take all open Items as on 31.07.2011

### Why SAP suggests to take balances instead of transactions:--

1)In normal accounting Vendors, Customers and Assets are part of general ledger where as in SAP we have sub ledger concept

2)In normal accounting for Vendors and Customers, payables/ Receivables and advances will be shown in one A/c – In SAP Vendors/ Customers. Payables/receivables will be shown under normal items and Advances will be shown under special GL Items.

3)In normal accounting Assets will be shown A/c head wise like plant & Machinery wise . In SAP Assets will be shown each sub asset wise Purchase cost/ accumulated depreciation and net book value.

4)In normal accounting depreciation is a provisional figure where as in SAP It is actually calculated figure for each Sub asset wise.

5)In normal accounting Raw material consumption is a balancing figure. Opening stock + purchases - closing stock = consumption Balance figure is Raw material consumption.

In Sap at the tome of consumption for each material accounting, Entries Will be generated automatically.

6)In normal accounting closing stock is a lump sum figure. Debt closing stock --- Balance Sheet Credit closing stock --- profit and loss account In SAP for closing stock each material wise quantity/rate and amount. Will be captured.

7)In normal accounting no production and delivery entries will be passed. Difference between production and delivery is closing stocks.

In SAP at the time of production and delivery accounting entries will be passed automatically at production cost.

### PROCEDURE FOR BALANCES UPLOADING

1.Prepare a statement showing each vendor wise bill wise payables and advances -- The total should match with trial balance figure.

2.Prepare a statement showing each customer wise/bill wise/ receivables and advances -- The total should match with trial balance figure.

3.Prepare a statement showing each sub-asset wise acquisition value, accumulated depreciation and net book value. The total should match With trial balance figure.

4.Prepare a statement showing each material wise quantity rate and amount The total should match trial balance figure.

5.Create 5 dummy accounts. It will be Non-reconciliation A/c. It can be under Any group. Generally we create under current liabilities & provisions group.

- GL clearing account
- Vendor clearing account
- Customer clearing account
- Asset clearing account
- Stock taking account

6.Our data take over is correct after up loading the balances our 5

dummy Accounts become zero.

7.We should not allow users to enter day to day data in production server client till the balances are uploaded and tallied.

| TRIAL BALANCE                                        |            |            |
|------------------------------------------------------|------------|------------|
| Particulars                                          | Debit      | Credit     |
| Equity share capital                                 |            | 500000.00  |
| Party X account                                      |            | 100000.00  |
| Accumulated depreciation<br>Plant and machinery No.5 |            | 200000.00  |
| Fixed Assets pl/machinery                            | 300000.00  |            |
| Sales                                                |            | 400000.00  |
| Party A account                                      | 150000.00  |            |
| SBI Current account                                  | 275000.00  |            |
| Inventory Raw material                               | 100000.00  |            |
| RM.consumption                                       | 375000.00  |            |
|                                                      | 1200000.00 | 1200000.00 |

### 5. – Dummy Accounts

- GL clearing account : 0
- Vendor clearing account : 5000 0
- Customer clearing account : 0
- Asset clearing account : 0
- Stock taking account : 0

### **STEPS:**

1) GL Credit balances take over F-02 Fast data entry screen

| GL clearing account     | Debit  | 1200000.00 |
|-------------------------|--------|------------|
| To Equity share capital | Credit | 500000.00  |

| To Vendor clearing | Credit | 100000.00 |
|--------------------|--------|-----------|
| To Asset clearing  | Credit | 200000.00 |
| To Sales           | Credit | 400000.00 |

GL Debit balances take over - F-02 Fast data entry screen

| Asset clearing account | Debit  | 300000.00  |
|------------------------|--------|------------|
| Customer clearing      | Debit  | 150000.00  |
| SBI Current account    | Debit  | 275000.00  |
| Stock taking           | Debit  | 100000.00  |
| RM consumption         | Debit  | 375000.00  |
| To GL Clearing account | Credit | 1200000.00 |

3(I) Prepare a statement showing each vendor wise bill wise payable s/ and advances and the total should match with Trial Balance figure.

| Party X account     | Debit     | credit    |
|---------------------|-----------|-----------|
| Purchase Bill No. 1 |           | 70000.00  |
| Purchase Bill No. 2 |           | 20000.00  |
| Purchase Bill No. 3 |           | 50000.00  |
| Advances            | 40000.00  |           |
| Balance             | 100000.00 |           |
|                     | 140000.00 | 140000.00 |

Balance Credit 10000.00

3(II) To take vendor transactions F-43

| Vendor clearing account | Debit                   | 95000.00 |
|-------------------------|-------------------------|----------|
| Party X special GL (A)  | Debit                   | 40000.00 |
| To party X a/c bill 1   | Credit (Sundry Debtors) | 70000.00 |
| To Party X a/c bill 2   | Credit (Sundry Debtors) | 20000.00 |

#### 3(III) To pass rectification entry F – 43

| Vendor clearing account | Debit  | 5000.00 |
|-------------------------|--------|---------|
| To Party X A/c bill 3   | Credit | 5000.00 |

4(A) Prepare a statement showing each customer wise bill wise receivables and advances the total should match with trial balance figure

| Customer A account |        |           |
|--------------------|--------|-----------|
| Sale Bill No. 1    | Debit  | 120000.00 |
| Sale Bill No. 2    | Debit  | 50000.00  |
| Advance            | Credit | 20000.00  |
| Balance            | Debt   | 150000.00 |

4(B) Customer transaction take over F-22

| Party A A/c - Bill No. 1 | Debit  | 120000.00 |
|--------------------------|--------|-----------|
| Party A A/c - Bill No. 2 | Debit  | 50000.00  |
| To Party A spl GL a/c    | Credit | 20000.00  |
| To Customer clearing a/c | Credit | 150000.00 |

5(A) To make Fixed Assets Plant & Machinery GL account and accum ulated

depreciation GL account as non reconciliation a/c and post T/C F-02

| Posting key 40 | Plant & Machinery | Debit  | 300000.00 |
|----------------|-------------------|--------|-----------|
| Posting key 50 | Accumulated dep.  | Credit | 200000.00 |
| Posting key 50 | Asset clearing    | Credit | 100000.00 |

Non Reconciliation account means --- in FS00 Reconciliation account for Account type Assets remove.

Path: SPRO  $\in$  Financial accounting  $\in$  Asset Accounting preparing for production start up  $\in$  Production start up  $\in$  Set or reset reconciliation Accounts T/C OAMK Select Company Code VSL Double click on change control of reconciliation accounts folder From Menu  $\in$  Edit  $\in$  Selections  $\in$  Select All Select delete reconciliation indicator for all accounts button Save Enter

## 5(B) Creation of Asset Master AS01 or LSMW € in live use T/C AS01

Asset class VSL 2000 (Dept A) Company Code VSL Enter Description: Machine No.5 Capitalized on : 15.06..2005 Select Time dependent Tab Business Area : VSLH Select depreciation areas tab Depreciation key : VSL1 Useful life :15 Period : 04 Ordinary depreciation start date 1.4.2011 Save

5(C) To take over each sub--asset wise acquisition value and accumulated depreciation. It will not update our GL accounts. Since we have removed reconciliation a/c for a/c type - Assets.

Path: SPRO  $\in$  Financial Accounting  $\in$  Asset Accounting  $\in$  Asset data transfer

€ Manual online transfer € Create/change/display legacy asset T/C
AS92 Double click on change legacy Asset
Asset No.200003
Sub NO. 0
Company Code VSL
Select Takeover values button
Ignore the message press enter
Cumulative acquisition value 300000
Accumulated ordinary depreciation 200000
Save

# 5(D) To make fixed assets plant and machinery and accumulated depreciation plant and machinery as reconciliation a/c T/C OAMK

Select Company Code VSL

Double click on change control of reconciliation account folder From Menu € Edit € Selections € Select all Select set reconciliation indicator for all account button Save Enter

### 6(A) Prepare a statement showing each material wise Quantity/Amount/Rate The total should match with trial balance figure.

| Quantity | Rate                             | Amount                                                                                |
|----------|----------------------------------|---------------------------------------------------------------------------------------|
| 2000     | 25                               | 50000                                                                                 |
| 1000     | 30                               | 30000                                                                                 |
| 2000     | 10                               | 20000                                                                                 |
|          |                                  | 100000                                                                                |
|          | Quantity<br>2000<br>1000<br>2000 | Quantity       Rate         2000       25         1000       30         2000       10 |

6(**B) Creation of Material Master (MM01)** in accounting view enter Moving Average Price. Raw Material No.1 - 25/-, Raw Material No.2- 30/-, Raw Material No. 3 – 10/-

6(C) Use T/C MB1C

```
Movement Type : 561 Plant – HYD Factory Plant
Storage – Location HYD RM storage location Material Nos.
and quantity
RM1 – qty 2000, RM2 – qty.1000, RM3 – qty.2000
Save
```

Accounting Entry will be generated automatically

| Inventory RM local Debt BSX    | 100000.00 |
|--------------------------------|-----------|
| To Stock Taking Credit GBB BSA | 100000.00 |

### REPORTS

- 1. Standard Reports
- 2. ABAP Reports
- 3. Report Painter
- 4. SAP Query

1. Report Painter: We have 3 Company Codes VSL, VCL, VIL

All Company Codes are using same chart of accounts – VSL. We want to Compare or consolidate.

### SAP Standard Report: 400100 Salaries A/c

VSL 500000 VCL 300000 VIL 200000 Total <u>1000000</u> Company requirement

400100 salaries A/c: VSL-500000, VCL-300000, VIL-200000 Total 1000000/-

Eg: 2:Company wants Account balance debit separately and credit s eparately

### STEPS:

- 1. Define Variables
- 2. Define Set
- 3. Define Library
- 4. Creation of Report
- 5. Creation of Report group
- 6. Create Transaction code for the Report
- 7. Assign Report in SAP Menu

### 1.Define Variables: T/C GS11

Path: Accounting € Financial accounting € Special purpose ledger € Tools € Set Maintenance € Variables € Create Variable V1 Table : Select Reporting Tables radio button Enter Table Select GLT0 Field name select BUKRS Company code Select Value radio button Enter Default values VSL Save Variable V2 Table GLT0 Field name RPMAX period select Select Value radio button

Enter Default value 01 Save Variable V3 Table GLT0 Field name select RPMAX Select Value radio button Enter Default value 16 Save Variable V4 Table GLT0 Field name select RYEAR – fiscal year Select formula radio button Enter Keep the cursor on formula row Select formula exit button Select S001 year Save

### 2.Define Set: T/C GS01

Path: Accounting € Financial accounting € Special purpose ledger € Tools € Set Maintenance € Sets € Create Set Name : VSL Table : GLT0 Select basic set radio button Select Header button Field Name : RACCT Account number select Enter Basic Set : VSL Description : VSL/VSL set Select Values button

| From Value | Short Text of set line |
|------------|------------------------|
| 100000     | Equity Share Capital   |
| 200105     | SBI Current account    |
| 300000     | Sales account          |
| 400100     | Salaries account       |

Save

### 3.Define Library:

Path: Path: Accounting € Financial accounting € Special purpose ledger € Tools € Report Painter € Report writer € Library € Create GR21 Library : V1 Table : GLT0 Select header button Description : Library for VSL Select Characteristics button Select RACCT account number check box Select DRCRK debit/credit indicator check box Select Basic key figures button Select Key figures button Save

### 4.Creation of Report: T/C GRR1

Path: Path: Accounting € Financial accounting € Special purpose ledger € Tools € Report Painter € Report € Create Library : V1 Report : VSL/VSL Report Select create button Section 0001/ VSL Report

Double click on Lead column Short text : Accounts Select copy short text button Enter Double click on Row 1 From available characteristics Select account number Select left arrow button For account number select set or Hierarchy node on off check box From select VSL Text : VSL set Select confirm button Keep the cursor on VSLSET From Menu € Edit € Rows € Explode For account number select expand radio button Enter Double click on column 1 Select key figures with characteristics radio button Enter Basic key figure local currency From the available characteristics Select Ledger Select record type Select debit/credit Select left arrow Name : Ledger From : 0 Record type : 0 (actual data) Debit/credit : S debit 0 – GL A/c transaction figures Select change short, middle and long text button Short : debit Select copy short text button
Enter Select confirm button Double click on column 2 Select key figures with characteristics radio button Enter Basic key figure – local currency Name Ledger from : 0 Name Record type : 0 Name Debit/credit H (credit) Select change short, middle and long text button Short Credit Select copy short text button Enter Select confirm button From Menu bar € Edit € general data selection From available characteristics Select Company code Select fiscal year Select period Select left arrow

| Name         | Variable     | From | Variable on/off | то |
|--------------|--------------|------|-----------------|----|
| Company code | $\checkmark$ | V1   | Х               |    |
| Fiscal year  | $\checkmark$ | V4   | Х               |    |
| Period       | $\checkmark$ | V2   | $\checkmark$    | V3 |

Select confirm button

# 5.Creation of Report group T/C GR51

Path: Path: Accounting € Financial accounting € Special purpose ledger €

Tools  $\in$  Report Painter  $\in$  Report writer  $\in$  Report group  $\in$  Create

Report group VSL1 (4 characters) Library V1 Enter **Description Report group for VSL** Select Reports button Select Report VSL Save Select generate button Select execute Report group VSL1 Execute **Once again Execute** Keep the cursor on Accounts column From Menu bar € settings € column attributes Width 35 Enter

#### 6.Create transaction code for the Report T/C SE93

Path :Tools € Abap workbench € Development € Other Tools € Transactions Transaction code ZVSL Report Select create button Short text : VSL Report Select Transaction with parameters (parameter transaction) radio button Enter Transaction – start-- Report Select skip initial screen check box Select inherit GUI attributes check box Name of screen field Value Select D-SREPOVARI- Report type RW Select D-SREPOVARI-Report VSL1 Save Select local object button Select text button

# 7.Assign Report in SAP Menu T/C SE43

Path: up to other Tools same path € Area Menus Area Menu : S000 Select change area menu button Select change button Select German button Ignore the message press enter Select RECHNUNGSWESEN folder (Accounting) Select FINANZWESEN folder (Financial Accounting) Select HAUPTBUCH folder (GL) Select Info system folder Keep the cursor on Info system Select add entry as sub note button **Text VSL Report** T/C/Menu ZVSL Report Enter Save

# SAP QUERY

This is one more way to create a Report Requirement: We want to see Account balance – Debit and credit separately also Period wise. Steps:

# 1.Create Info set T/C SQ02

Path: Tools  $\in$  Abap workbench  $\in$  Utilities  $\in$  SAP Query  $\in$ Info sets Info set : VSL Select create button Name : VSL Info set Select Logical database radio button Select Table SDF GL A/c database Enter Select BSISEXT check box Enter From Menu € Edit € Field Group € Create field group FG : Description VS : VSL field group Enter Keep the cursor on VS – VSL field group Select secondary index & additions section up table BSISEXT Keep the cursor on Company Code Select Insert fields in field group button Keep the cursor on GL Account Select Insert field in fields group button Keep the cursor on fiscal year Select insert field in fields groups button Keep the cursor on accounting document number Select insert field n fields group button Keep the cursor on posting date in document Select insert field in fields group button Keep the cursor on fiscal period Select Insert field in fields group button Keep the cursor on item text Select insert field in fields groups button Keep the cursor on debit amount in local currency Select insert field n fields group button Keep the cursor on credit amount in local currency Select insert field in fields group button Save € Save

Select local object button Select generate button Ignore message press enter

#### 2.Assign Info set to user group T/C SQ03

Path: Tools € Abap workbench € Utilities € SAP Query € User Groups User group VSL FI Users Select create button Description: VSL FI Users Save Select local object button Select assign users and info sets button User name : SAPUSER Select assign info sets button Select VSL info set check box Save Select back arrow Save again

#### 3.Creation of SAP Query T/C SQ01

Path: Tools € Abap workbench € Utilities € SAP Query € Queries Query V1 Select create button Select info set VSL Title GL Balances Report Select next screen button Select VSL field group check box Select next screen button Select all fields check box Select next screen button Select next screen button Select next screen button

For Company code select selection fields check box Select GL A/c – section fields check box Select Fiscal year selection fields check box Select accounting document number list fields check box Select posting date in the document list fields check box Select Fiscal period selection fields check box Select Item text list fields check box Select debit amount in local currency list fields check box Select credit amount in local currency list fields check box Save Select Text button Enter Company code VSL Fiscal year 2011 GL A/c 100000 (Equity share capital) Fiscal period 1 to 6 Execute

#### SCHEDULE MANAGER

We can schedule any activity to run on a particular date and time Ex: On 5th of every moth Balance Sheet to run automatically.

1.Go to Balance sheet Report : Create variant and note down the program Name F.01 Company Code : VSL Business Area : VSLH Financial statement version VSL Reporting year 2011 Reporting periods 1 to 4 Comparison year 2011 Comparison periods 1 to 3 Select classical list radio button Select special evaluations tab Balance sheet type 1 (standard financial statement) Select output control tab Company Code summarization 1 Business area summarization 1 Summary report 3 Comparison type 1 Scaling 5/2 From Menu bar € Go to € Variants € Save as variant Variant name VSL Meaning VSL Balance sheet Save From Menu € System € Status Variant name : VSL Program : RFBILA00

#### 2.Path for Schedule Manager T/C SCMA

Accounting € Financial accounting € General Ledger € Periodic Processing € Schedule Manager From Menu € Task list € Create Task List VSL Enter Task List : VSL/VSL Schedule Manager Save **Enter** Select back arrow Keep the cursor on VSL schedule manager Press mouse right click Select create task **Description :VSL Balance Sheet transaction Code** Task Owner SAPUSER Select Transaction radio button Transaction F.01 Enter

Once again Keep the cursor on VSL schedule manager Press mouse right click Select create task Description :VSL Balance Sheet program Task Owner SAPUSER Program : RFBILA00 Variant name : VSL Enter Save Enter Select return to scheduling button Keep the cursor on VSL Balance Sheet program Press mouse right click Select schedule Select immediately radio button Execute From Menu € Environment € Job Management Execute Select Job check box (RFBILA00/VSL) Select Spool button Select spool number check box Select display contents button

#### PARTIAL PAYMENT IN APP

By creating payment request as noted item we can make partial Payment in APP

1.Creation of GL Masters – payment request – Current Loans and Advances T/C FS00
GL A/c 200151
Company code VSL
Select with template button GL A/c 200150 (Advance o vendors) Company code VSL Enter Short & Long Text : payment request Save

# 2.Link between Sundry Creditors & payment request T/C OBXT

Path : SPRO Financial Accounting € Accounts receivable & payable € Business transactions € Posting with alternative reconciliation A/c Other special GL Transactions € Define alternative reconciliation A/c for vendors Double click on special GL indicator D Chart of accounts VSL Enter Reconciliation A/c 100503 Special GL A/c 200151 Save Enter

#### 3.Assign payment request in APP Customization T/C FBZP

- Select all Company Codes button
- Select position button
- Select VSL
- Select details button

# 4.Posting of purchase invoice and Block invoice for payment T/C F-43

Document date: 24.08.2011 Type KR Company Code VSL Posting key 31 A/c 4000201 Enter Amount 100000 Business Area VSLH Payment. Block A (blocked for payment) Text: Purchase invoice posting Posting key 40 A/C 200120 (Inventor Raw material) Enter Remove the TDS codes Enter Amount \* Business Area VSLH Text + Document € Simulate € Save Document Number 100009

#### 5.Creation of payment request T/C F-59

Document number 100009 Company Code VSL Fiscal Year 2011 Enter Again enter Amount 20000 Save Enter to ignore message

# 6.APP Run T/C F110 INSTALMENT PAYMENT TERM

Payment term:--

1.10% payable immediately
2.40% payable with in 30 days
3.50% payable with in 45 days
SPRO€ Financial Accounting € Accounts receivable & payable

€ Business transactions € incoming invoices/credit memos €

Maintain terms of payment

Select New entries button

Payment terms VSL5

Select customer and vendor check box

Select posting date radio button under default for baseline date Select next entry

Payment term VSL6

Select customer & Vendor check box

Select posting date radio button under default for baseline date

For Term : 1 e number of days 30

Select next entry

Payment term VSL7

Select customer & Vendor check box

Select posting date radio button under default for baseline date

For Term 1 number of days 45

Select next entry

Payment term VSL8

Sales text VSL Instalment payment term

Select customer & Vendor check box

Select posting date radio button under default for baseline date

Select instalment payment check box

Save

Enter

# 2.Define terms of payment for instalment payments T/C OBB9

SPRO€ Financial Accounting € Accounts receivable & payable
 € Business transactions € incoming invoices/credit memos €
 Define terms of payment for instalment payments Select new entries button

| Terms of payment Instal | lment Percent | Payment terms |
|-------------------------|---------------|---------------|
|-------------------------|---------------|---------------|

| VSL 8 | 1 | 10 | VSL5  |
|-------|---|----|-------|
| VSL 8 | 2 | 40 | VSL6  |
| VSL 8 | 3 | 50 | VSL 7 |

Save Enter

#### 3. Purchase invoice posting T/C F-43

Document date 24.08.2011 Type KR **Company Code VSL** Posting key 31 A/C 4000201 Enter Amount 200000 **Business Area VSLH** Payment terms VSL8 Text purchase invoice posting Posting key 40 A/C 200120 Ignore message press enter Remove the tax codes Enter Amount \* **Business Area VSLH** Text + Document € Simulate € Save

#### 4.To View Vendor Account transactions T/C FBI1N

Vendor account 4000201 Company Code VSL Select open items radio button Select normal items check box Execute Select change layout button From the hidden fields select net due date Select amount in document currency under column content Select left arrow Select copy button

# **One Time Vendor Account**

With number of parties we have only one purchase instead of creating Separate accounts we can use one time Vendor account. At the time of Purchase invoice posting. It will ask vendor name and address.

# 1.. Creation of one time vendor account group

SPRO€ Financial Accounting € Accounts receivable & payable €
Vendor accounts € Master data € Preparations for creating vendor
Master data € Define account groups with screen lay out (Vendors)
Select VSL1(group)
Select copy as button
A/c group VSL3
Name One time vendor group for VSL
Select one time account check box
Enter
Save
Enter

# 2 Create number ranges for vendor accounts

SPRO€ Financial Accounting € Accounts receivable & payable € Vendor accounts € Master data € Preparations for crating vendor Master data € Create number ranges for vendor accounts Select change intervals button Select interval button Number range 30 From number 2000401 To number 2000500 Enter Save Ignore the message press enter

### 3.Assign number ranges to vendor account groups

SPRO€ Financial Accounting € Accounts receivable & payable €
Vendor accounts € Master data € Preparations for crating vendor
Master data € Assign number ranges to vendor account groups
Select position button
A/c Group VSL3
Enter
For group VSL 3 assign Number range 30
Save
Enter

# 4.Creation of Vendor Master T/C XK01

Company Code VSL A/c Group VSL3 Enter Name : One time vendor A/c Select next screen button 3 times Reconciliation A/c 100503 Sort Key 012 (vendor number) Select next screen button Payment terms 0001 Save

# 5.Posting of purchase invoice T/C F-43

Document date: 26.08.2011 Type : KR Company Code : VSL Posting key: 31 A/c 2000401 (one time vendor A/c) Enter Name : XYZ Ltd City: Hyderabad Country: IN Enter Amount : 10000 **Business Area : VSL** Text : purchase invoice posting Posting key: 40 A/c: 200120 (inventory Raw material) Enter Amount \* **Business Area VSLH** Text + Document € Simulate € Save

#### **TOLERANCE GROUPS**

#### 1.Creation of GL master – payment difference account T/C FS00

GL Account 400306 Company Code VSL Select with template button GL A/c 400300 (Rent A/c) Company code VSL Enter Change short text and long text to Payment differences Save

### 2. Define Tolerance groups for GL accounts

Path: SPRO € Financial accounting € General ledger accounting € Business transactions € Open tem clearing € clearing differences € Define tolerance groups for GL accounts Select New entries button Company Code VSL Tolerance Group A/tolerance group for VSL Debit posting 100 Percentage 5% Credit posting 100 Percentage 5% Save Enter

# 3. Define Tolerance groups for employees

Path: SPRO € Financial accounting € General ledger accounting € Business transactions € Open tem clearing € clearing differences € Define Tolerance groups for employees Select New Entries button Group A Company Code VSL Amount per document <u>9999999999</u> Amount per open Account item <u>99999999999</u> Cash discount per line tem 10% Revenue - amount 100 - Per cent 5% Expense - amount 100 - Per cent 5% Save Enter

# 4.Assign Users to Tolerance groups:

Path: SPRO € Financial accounting € General ledger accounting € Business transactions € Open tem clearing € clearing differences € Assign Users to Tolerance groups Select New Entries button User name : SAPUSER Tolerance group A Save Enter

### **5.Create Accounts for clearing differences:**

Path: SPRO € Financial accounting € General ledger accounting € Business transactions € Open tem clearing € clearing differences € Create Accounts for clearing differences Chart of Accounts VSL Enter Save Account 400306 Save Enter

#### 6.Assign Tolerance group in GL Master T/C FS00

GL Account 100500 (outstanding expenses) Company Code VSL From Menu € GL Account € Change Select control data tab Tolerance group A Save

#### END USER AREA

#### 1.Posting of Rent Provision T/C F-02

Doct.dt. 26.08.2011 Type SA Company Code VSL Posting Key : 40 Account : 400300 Enter Amount : 99990 Business Area : VSLH Text : Rent Provision Posting Key : 50 A/c 100500 Enter Amount \* Business Area VSLH Text : + Document  $\in$  Simulate  $\in$  Save

### 2.Outgoing Payment with clearing T/C F-07

Doct.dt. 26.08.2011 Type : SA Company code : VSL Clearing text : Outgoing payment **Bank data:** A/c 200105 Business Area : VSLH Amount : 100000 Text : Out going payment **Open item Selection:** A/c 100500 Select process open items button Double click on payable Amount 99990 Document  $\in$  Simulate  $\in$  Save

# **PROVISON FOR DOUBTFUL DEBTS**

| 1. Sales entry                                 |        |                            |
|------------------------------------------------|--------|----------------------------|
| Customer A/c                                   | Debit  | Sundry debtors             |
| To Sales A/c                                   | Credit |                            |
| 2. Transfer sundry debtor to doubtful          |        |                            |
| Customer special GL (E)                        | Debit  | Sund.debtors -<br>doubtful |
| To Customer                                    | Credit | Sundry debtor              |
| 3. Provision for doubtful debts                |        |                            |
| Provision for Bad debts                        | Debit  | P/L A/c                    |
| To Prov.for doubtful debts                     | Credit | B/S                        |
| 4. Written off of provision for doubtful debts |        |                            |
| Provision for doubtful debts Debit With        |        |                            |
| To Customer special GL (E) Credit With         |        |                            |

### **1.Creation of GL Master**

Sundry debtors doubtful and provision for doubtful debts T/C FS00 GL A/c 200130 Company code ; VSL Select with template button GL A/c 200110 Company code : VSL Enter Change short text and long text to Sundry debtors doubtful Save GL A/c 400307 Company code : VSL Select with template button GL A/c: 400300 Company Code : VSL Enter Change short text and long text to provision for doubtful debts Save Write off of provision for doubtful debts: T/C FS00 Provision for doubtful debts with clearing To customer special GL (E) with clearing GL A/c 100530 Company code: VSL Select with template button GL A/c 100500 Company code : VSL Enter Change short text and long text to Provision for doubtful debts Save

# 2.Define methods T/C OB04

Path: SPRO € Financial Accounting € Accounts Receivable & Payable € Business Transactions € Closing € Valuate € Reserve for bad debt € Define methods Select new entries button Provision : VSL Month : 1 Percentage 1 : 10% Month : 2 Percentage 2 : 20% Month : 3 Percentage 3 : 30% Month : 4 Percentage 4 : 100% Save Enter

# 3. Define Accounts for Reserve for Bad debts T/C OBXD

Path: SPRO € Financial Accounting € Accounts Receivable & Payable € Business Transactions € Closing € Valuate € Reserve for bad debt € Define Accounts for Reserve for Bad debts Chart of accounts : VSL Enter Select Debit/Credit check box Select Provision Method check box Save Provision method : VSL Debit : 400307 Credit : 100530 Save Enter

# 4.Use T/C FBKP (Automatic A/c Assignments)

Select special GL Folder Double click on E Chart of Accounts : VSL Enter Reconciliation A/c : 200110 Special GL A/c : 200113 Save Enter

# END USER AREA

# 1.Sales Invoice posting T/C F-22

Doct.dt. & Postg.dt; 15.07.2011 Type : DR Company code: VSL Posting key : 01 A/c : 3000601 (Customer A/c) Enter Amount : 100000 Business Area : VSLH Text : Sales invoice posting Posting key : 50 A/c : 300000 Enter Amount \* Business Area : VSLH Text : + Document  $\in$  Simulate  $\in$  Save

# 2. Transfer Receivable posting T/C F103

Path: Accounting € Financial Accounting € Accounts Receivable € Period processing € Closing € Valuate € Receivables Transfer Posting (Gross) Customer A/c : 3000601 Company Code : VSL Provision method : VSL Execute From Menu € System € Services € Batch Input € Sessions Select SAPF103 session name Select process button Select process button Select process button Go on press enter till we get the message processing of batch input Session completed Select exit batch input button

# 3.Reserve for Bad debts (Gross) T/C F104

Path: Accounting € Financial Accounting € Accounts Receivable € Period processing € Closing € Valuate € Reserve for Bad debts Customer A/c : 3000601 Company Code : VSL Provision method : VSL Special GL Indicator : E Select generate posting check box Posting mode : E (display errors only) Execute

### 4.Write – off of provision for doubtful debts T/c F-21

Path: Accounting € Financial Accounting € Accounts Receivable € Document entry € Other € Transfer without clearing Doct.dt. 2708.2011 Type : DA Company Code : VSL Postg.key: 40 A/c: 100530 Enter Amount : 10000 **Business Area : VSLH** Text : Write off of doubtful debts Postg.key : 19 (special GL A/c) A/c : 3000601 (customer a/c) Special GL indicator E Enter Amount:\* **Business area : VSLH** Text:+ Document € Simulate € Save

# ITEM NTEREST CALCULATION

Steps: 1. Creation of GL Master – Interest received T/c FS00

GL A/c : 300110 Company Code : VSL Select with template button GL A/c : 300100 (exchange gain) Company Code : VSL Enter Change short text and long text to interest received Save

# 2. Define interest calculation types

Path : SPRO € Financial Accounting € Accounts receivable & accounts Payable € Business Transactions € Interest calculation € Interest Calculation global settings € Define interest calculation types Select new entries button Interest indicator : V5 Name : 18% monthly Interest calculation type : P (item interest calculation) Save Enter

# **3.Define Number ranges for interest forms:**

Path : SPRO € Financial Accounting € Accounts receivable & accounts Payable € Business Transactions € Interest calculation € Interest Calculation global settings € Define number ranges for interest forms Company code : VSL Select change intervals button Select interval button Number range : 25 Year : 2011 From number : 800001 To number : 900000 Enter Save Ignore the message press enter

# 4. Prepare item interest calculation

Path : SPRO € Financial Accounting € Accounts receivable & accounts Payable € Business Transactions € Interest calculation € Interest Calculation global settings € Prepare item interest calculation Interest indicator : V5 Select open items check box Select no cleared items radio button Reference date : 4 (payment base line date) Calendar type : G Number Range : 25 Select post interest check box Save Enter

# 5. Define Reference interest rates : T/C OBAC

Path : SPRO € Financial Accounting € Accounts receivable & accounts Payable € Business Transactions € Interest calculation € Define Reference interest rates Select new entries button Reference interest rate : V5 Long text : 18% monthly interest Description : 18% interest Date from : 1.04.2011 Currency : INR Save Enter

#### 6.Define Time based terms

Path : SPRO € Financial Accounting € Accounts receivable & accounts Payable € Business Transactions € Interest calculation € Define Time based terms Select new entries button Interest calculation indicator : V5 Currency key : INR Effect from : 01.04.2011 Sequential number : 01 Term : Debit interest : arrears interest calculation Reference interest rate : V5 Select next entry button Interest calculation indicator : V5 Currency key : INR Effect from : 01.04.2011 Sequential number : 2 Term – credit interest : Arrears interest calculation Reference interest : V5 Save Enter

#### 7.Enter Interest values T/C OB83

Path SPRO € Financial Accounting € Accounts receivable & accounts Payable € Business Transactions € Interest calculation € Enter Interest values Select new entries button Reference interest : V5 Interest rate : 18% Valid from 1.04.2011 Save Enter

# 8.Calculation of interest on arrears T/C OBV1

Path SPRO € Financial Accounting € Accounts receivable & accounts Payable € Business Transactions € Interest calculation € interest Posting € A/R calculation of interest on arrears Select symbols button Select accounts button Chart of accounts : VSL Enter Account symbol : 0001 (interest received) Currency Inr GL Account 300110 Account symbol : 1000 (interest received) Currency Inr GL Account +++++++++ Save Enter

# 9.Assign interest indicator in customer master T/C XD02

Path: Accounting € Financial Accounting € Accounts receivable € Master Records € Maintain centrally € Change Customer : 3000601 Company code : VSL Enter Select Company code data button Interest indicator : V5 Save Enter to ignore the message

# END USER AREA:

# 1.Sales Invoice posting T/C F-22

Doct.dt:10.06.2011 Postg.dt:10.06.2011 Type : DR Company Code : VSL Posting key: 01 A/c: 3000601 Enter Enter to ignore the message Amount : 400000 **Business Area : VSLH** Text : Sales invoice posting Posting key: 50 A/c: 300000 Enter Amount:\* **Business Area : VSLH** Text:+ Document € Simulate € Save

#### 2.Interest calculations T/C FINT

Path SPRO € Financial Accounting € Accounts receivable € Period Processing € Interest calculation € Item interest calculation € Item Interest calculation Customer A/c : 3000601 Company code : VSL Interest calculation to 31.08.2011 Select Test Run check box Select posting button Posting date : 31.08.2011 Document date : 31.08.2011 Text : Interest up to August Business area : VSLH Execute Select back arrow Deselect Text run check box Execute **SPECS** Specs means specifications 2 types of specifications

# A.Functional specifications:

Functional consultant job It describes what is needed by the system This is business oriented Eg: Cash voucher receipt/payment printing

1.Input 2.Output

# **B.Technical specifications**

Technical consultant This is system oriented Prepare a program

# **User Exits**

GAP : One of the methods to solve implementation issues is user exits